## راهنمای بررسی و تائید گواهینامه های آموزشی

## "ویژه رابطین آموزشی"

مرحله اول: ورود به سامانه آموزش ضمن خدمت آذرخش و قسمت "سیستم آموزش"

|                                                     |              | صفحه اصلى |
|-----------------------------------------------------|--------------|-----------|
| سامانهها و سیستمهای مدیریتی                         | <b>4</b>   Q | تايپ کنيد |
| البيستم آموزش<br>بورتال آموزش<br>سامانه آموزش مداوم |              |           |

## مرحله دوم: بر روى آيكون "عمليات" كليك نماييد و گزينه "تاييد گواهينامه فردى" را انتخاب نماييد.

| عملیات 🔹 💽 آموزش الکترونیکی 🔹 📠 اینازسنجی 🖝 🏛 ارزشیابی 📲 💐 گارشات 🔹 🛸 کاربران 🔹 🗲 امکانات 🔹 🌑 خروج از سیستم آموزش | 🛠 اطلاعات پایه 🔹 🕿 اطلاعات پایه آموزش 🔹 🎬 برنامه ریزی 👻              |
|----------------------------------------------------------------------------------------------------|----------------------------------------------------------------------|
| طلاعات اموزشی کارکنان<br>د. د. د. د. د. د. د. د. د. د. د. د. د. د                                                 | مسیر صفحه جاری 🖨 / صفحه اصلی / سیستم جامع آموزش کارکنان              |
| عدور ساسانه امرازیی<br>کلیدهای میانیر                                                                             |                                                                      |
| يت سرايې دروهي<br>ددريت کلاس های اموزشی                                                                           |                                                                      |
| ناند گزاهینامدهای فردی 🗖 🔝 👝                                                                                      |                                                                      |
|                                                                                                    |                                                                      |
| مديريت كاركنان<br>كاركنان<br>كاركنان<br>كاركنان                                                                   | J                                                                    |
|                                                                                                    |                                                                      |
|                                                                                                    | ینل مدیریتی                                                          |
|                                                                                                    | 0.00                                                                 |
| دوره                                                                                                    | پرسنل آموزش دیده                                                     |
|                                                                                                    |                                                                      |
| وفعیت سان :[۱۴۰۱ ▼]<br>==                                                                                         | وضعیت سال : [۱۴۰۰ 	 تعداد پرسنل اموزش دیده به تفکیک مدیر و<br>کارمند |
|                                                                                                    |                                                                      |
|                                                                                                    | آموزش ندیده • آموزش دیده •<br>۱۰k                                    |

مرحله سوم: پس از ورود به صفحه تائید گواهینامه های فردی، وضعیت را در حالت "بررسی نشده" قرار دهید و فرد مورد نظر را انتخاب و بر روی آیکون "نمایش گواهینامه" کلیک نمایید.

|                 |             | از سیستم آموزش             | کاربران 🔹 🦨 امکانات 🔹 🏟 خروج | 📥 گزارشات 🔹 🎽 | ی 🔹 🏛 ارزشیابی 🔹   | ونیکی ▼ ا <b>ااا</b> نیازسنج | ی 🔻 🌋 عملیات 🖌 🚷 آموزش الکترو  | پايه آموزش 🔻 🋗 برنامه ريزز   | ه 🔹 😭 اطلاعات    | 🗴 اطلاعات پایه  |
|-----------------|-------------|----------------------------|------------------------------|---------------|--------------------|------------------------------|--------------------------------|------------------------------|------------------|-----------------|
|                 |             |                            |                              |               |                    |                              | نامه فردی /                    | لى / عمليات / تائيد گواهين   | ری ⇒ ∕ صفحه اص   | سير صفحه جار:   |
| لفيلتر پيشرفته  |             |                            |                              |               |                    |                              | ی نشدہ ها 🗸                    | تائيد : بررس                 |                  | جو              |
|                 |             |                            |                              |               |                    |                              | ه 🖨 گزارش                      | نینامه 🛛 🔕 رد تایید گواهینام | ﻪ 🛛 ♦ تاييد گواه | تمايش گواهيناما |
| از طريق كارتابل | تاريخ ثبت   | واحد محل خدمت              | واحد خدمت                    | یید کننده     | ی گذرانده شده 👘 تا | سال ساعت                     | عنوان دوره                     | نام خانوادگی                 | نام              | شماره ملی       |
| ×               | 11600/10/21 | معاونت توسعه مديريت ومنابع | دانشگاه علوم پزشکی ایران     |               | ۲۰                 | 11600                        | بنده پژوهی حوزه سلامت در ایران | ا الم الم الم الم            |                  |                 |

مرحله چهارم: پس از ورود به صفحه نمایش گواهینامه، بر روی گزینه "بزرگنمایی" کلیک نمایید و تصویر گواهینامه الصاق شده را مشاهده نمایید. و در نهایت صفحه را ببندید.

| دوره :(انتخاب شده از<br>دوره گذرانده شده:<br>موسسه :(انتخاب شد<br>موسسه گذرانده شده: | ز بانک اطلاعاتی)<br>کر<br>ه از بانک اطلاعاتی)وز<br>: | نا و آینده پژوهی حو<br>رت بهداشت، درمان                               | رشن<br>ه سلامت در ایران پس<br>آموزش پزشکی واح | نه شغلی<br>ت سازما<br>بد محل | ی : کارشناس امور اجرایی سلامہ<br>مانی : کارشناس سیاست گذاری سا<br>ی خدمت :معاونت توسعه مدیریت ومن | مت<br>سلامت<br>منابع                                                                                                    |
|--------------------------------------------------------------------------------------|------------------------------------------------------|-----------------------------------------------------------------------|-----------------------------------------------|------------------------------|---------------------------------------------------------------------------------------------------|----------------------------------------------------------------------------------------------------|
| خ شروع ۵/۰۳/۰۱<br>یت دوره ۲۰<br>اره گواهینامهسامانه رز<br>اره مجوز سامانه رز<br>۱۴۰۰ | ۱۴۰<br>شد وزارت بهداشت<br>شد وزارت بهداشت            | تاریخ پایان<br>امتیاز/نمره<br>تاریخ گواهینامها<br>تاریخ مجوز<br>هزینه | 1800/01/1<br>9<br>1800/01/1<br>1800/01/1      |                              |                                                                                                   |                                                                                                    |
| نام دوره                                                                             |                                                      |                                                                       |                                               |                              |                                                                                                   | 114                                                                                                    |
| نام موسسه                                                                            | وزارت بهداشت، در                                     | ان و آموزش پزشک                                                       | (                                             |                              |                                                                                                   | The second second second second                                                                                                    |
| تاريخ شروع                                                                           | ۴۰۰/۰۳/۰۱ 🛗                                          |                                                                       | تاريخ پايان                                   | <b>^</b>                     | 1400/04/20                                                                                        |                                                                                                    |
| مدت آموزش                                                                            | ۲۰                                                   |                                                                       | امتياز/نمره                                   | ۹۵                           |                                                                                                   | The second second secon |
| شماره گواهینامه                                                                      | سامانه رشد وزارت                                     | هداشت                                                                 | تاريخ گواهينامه                               | <b>#</b>                     | ۱۴۰۰/۰۳/۲۹                                                                                        | بزرگنمایی                                                                                                    |
| شماره مجوز                                                                           | سامانه رشد وزارت                                     | هداشت                                                                 | تاريخ مجوز                                    | <b></b>                      | 11600/01/01                                                                                       | 🕈 چرخش تصویر                                                                                                    |
| نوع آموزش                                                                            |                                                      | ~                                                                     | مىال                                          | 11900                        |                                                                                                   |                                                                                                    |

مرحله پنجم: درصورتی که گواهینامه الصاقی مورد تائید باشد بر روی آیکون "تائید گواهینامه" کلیک نمایید.

| سیر صفحه جاری ⇒ | • / صفحه اصلی / عملیات /    | تائید گواهینامه فردی /                  |       |                  |             |                          |                                                                     |                                         |                 |
|-----------------|-----------------------------|-----------------------------------------|-------|------------------|-------------|--------------------------|---------------------------------------------------------------------|-----------------------------------------|-----------------|
| نجو             | u Q                         | ائید : بررسی نشده ها 🗸                  |       |                  |             |                          |                                                                     |                                         | فيلتر پيشرف     |
| نمایش گواهینامه | 🗸 تاييد گواهينامه 🛛 🖉 رد تا | اييد گواهينامه 🚽 گزارش                  |       |                  |             |                          |                                                                     |                                         |                 |
| شماره ملی       | نام نام خانوادگی            | عنوان دوره                              | سال   | ساعت گذرانده شده | تاييد كننده | واحد خدمت                | واحد محل خدمت                                                       | تاريخ ثبت                               | از طریق کارتابل |
|                 |                             | کرونا و آینده پژوهی حوزه سلامت در ایران | 11900 | ۲۰               |             | دانشگاه علوم پزشکی ایران | معاونت توسعه مديريت ومنابع                                          | 11600/10/41                             | ×               |
|                 |                             | كارآفرينى سازمانى                       | 11900 | ۶                |             | دانشگاه علوم پزشکی ایران | معاونت توسعه مديريت ومنابع                                          | 11900/10/21                             | ×               |
|                 |                             | اصول نظارت و کنترل                      | 11900 | ۶                |             | دانشگاه علوم پزشکی ایران | معاونت توسعه مديريت ومنابع                                          | 11600/10/21                             | ×               |
|                 |                             | مدیریت سازمان های غیردولتی              | 11900 | ۶                |             | دانشگاه علوم پزشکی ایران | معاونت توسعه مديريت ومنابع                                          | 11900/10/41                             | ×               |
|                 |                             | توانمند سازى منابع انسانى               | ۱۳۹۰  | ۱۵               |             |                          | دانشگاه علوم پزشکی ایران                                            | 11600/10/22                             | ×               |
|                 |                             | آموزش کار با نرم افزار اکسل ( Excel)    | 1898  | ٢۶               |             | مديريت ستادشبكه          | مرکز ارتباطات و هماهنگی عملیات و فوریت<br>های پزشکی(dispatch) ملارد | 1F00/10/1#0                             | ×               |
|                 | $\mathbf{c} = \hat{P}$      | مدیریت منابع در فناوری اطلاعات          | 11485 | ۲۱               |             | مديريت ستادشبكه          | مرکز ارتباطات و هماهنگی عملیات و فوریت<br>های پزشکی(dispatch) ملارد | 1F00/10/1 <sup>46</sup> 0               | ×               |
|                 |                             | استفاده از کامپیوتر و مدیریت فایل ها    | 11482 | ٨                |             | مديريت ستادشبكه          | مرکز ارتباطات و هماهنگی عملیات و فوریت<br>های پزشکی(dispatch) ملارد | 11600/10/140                            | ×               |
|                 |                             | بانك اطلاعاتى                           | 11295 | ٨٢               |             | مديريت ستادشبكه          | مرکز ارتباطات و هماهنگی عملیات و فوریت<br>های پزشکی(dispatch) ملارد | 11 <sup>6</sup> 00/10/1 <sup>46</sup> 0 | ×               |
|                 |                             | آموزش کار با نرم افزار ورود ( word)     | 11485 | ۲۶               |             | مديريت ستادشبكه          | مرکز ارتباطات و هماهنگی عملیات و فوریت<br>های یزشکی(dispatch) ملارد | 1600\Jo\Ano                             | ×               |

مرحله ششم: پس از ورود به صفحه تایید گواهینامه، نام دوره را از بانک دوره (علامت ذره بین) انتخاب نمایید و در نهایت بر روی دکمه "تایید" جهت ثبت اطلاعات در سوابق آموزشی فرد کلیک نمایید.

| نام دوره :(انتخاب شده از<br>نام دوره گذرانده شده:<br>نام موسسه :(انتخاب شد<br>نام موسسه گذرانده شده | بانک اطلاعاتی)<br>کرونا و آینده<br>ه از بانک اطلاعاتی)وزارت بهداش              | آینده پژوهی حوزه ه<br>بهداشت، درمان و آم                                   | رشن<br>سلامت در ایران پس<br>موزش پزشکی واح | نه شغلی : کارشناس اد<br>ت سازمانی : کارشناس ه<br>ید محل خدمت :معاونت تو | امور اجرایی سلامت<br>سیاست گذاری سلاہ<br>وسعہ مدیریت ومناہ | ت<br>(مت<br>ابع                                                                                                    |
|----------------------------------------------------------------------------------------------------|--------------------------------------------------------------------------------|----------------------------------------------------------------------------|--------------------------------------------|-------------------------------------------------------------------------|------------------------------------------------------------|----------------------------------------------------------------------------------------------------|
| تاریخ شروع ۲۰/۱۰،<br>ساعت دوره ۲۰<br>شماره گواهینامهسامانه را<br>شماره مجوز سامانه را<br>سال ۱۴۰۰   | ۱۴۰ تاریخ<br>امتیاز<br>شد وزارت بهداشت تاریخ<br>شد وزارت بهداشت تاریخ<br>هزینه | تاریخ پایان ۲۹/۳<br>امتیاز/نمره ۹۵<br>تاریخ گواهینامه۲/۳<br>هزینه<br>هزینه | ۱۴۰۰/۰۳<br>۱۴۰۰/۰۳<br>۱۴۰۰/۰۲              |                                                                         |                                                            |                                                                                                    |
| نام دورہ<br>نام موسسه                                                                               | وزارت بهداشت، درمان و آمو                                                      | و آموزش پزشکی                                                              |                                            |                                                                         | + Q                                                        | 175<br>a da de la facta de la como de<br>altre de la como de la como de la como de<br>altre de la como de la como<br>de la como de la como de<br>de la como de la como de la como de la como de la como de la como de la como de la como de la como de la como de la como de la como de la como de la como de la como de la como de la como de la como de la como de la como de la com |
| تاريخ شروع                                                                                          | ۱۴۰۰/۰۳/۰۱ 🛗                                                                   |                                                                            | تاريخ پايان                                | 1400/04/20                                                              |                                                            |                                                                                                    |
| مدت آموزش                                                                                           | ۲۰                                                                             |                                                                            | امتياز/نمره                                | ۹۵                                                                      |                                                            |                                                                                                    |
| شماره گواهینامه                                                                                     | سامانه رشد وزارت بهداشت                                                        | شت                                                                         | تاريخ گواهينامه                            | ۱۴۰۰/۰۳/۲۹ 🛗                                                            |                                                            | بزرگنمایی                                                                                                    |
| شماره مجوز                                                                                          | سامانه رشد وزارت بهداشت                                                        | شت                                                                         | تاريخ مجوز                                 | 1400/07/01                                                              |                                                            | ᢗ چرخش تصویر                                                                                                    |
| نوع آموزش                                                                                           |                                                                                | ~                                                                          | Ila                                        | 11900                                                                   |                                                            |                                                                                                    |

مرحله هفتم: در صورتی که گواهینامه مورد تائید نباشد بر روی آیکون "رد تائید گواهینامه" کلیک نمایید و پس از تایپ دلیل ردی در قسمت "شرح" بر روی دکمه "ثبت" کلیک نمایید.

| ; از سیستم آموزش                 | 嶜 کاربران 👻 🎤 امکانات 👻 🏟 خروج | ی 👻 📥 گزارشات 🕶 | نیازسنجی 👻 🌐 ارزشیابر | ئترونیکی ▼ <u>ااا</u> ا | یزی 👻 🌾 عملیات 👻 🏹 آموزش الک     | پایه آموزش 👻 🋗 برنامه ر      | 🞓 اطلاعات   | 🛟 اطلاعات پایه <del>-</del> |
|----------------------------------|--------------------------------|-----------------|-----------------------|-------------------------|----------------------------------|------------------------------|-------------|-----------------------------|
|                                  |                                |                 |                       |                         | مینامه فردی  /                   | ىلى / عمليات / تائيد گواه    | / صفحه ام   | مسیر صفحه جاری ⇒            |
|                                  |                                |                 |                       |                         | رسی نشدہ ھا 🗸                    | ۲ تائید : برر<br>مانید : برر |             | ىتجو                        |
|                                  |                                |                 |                       |                         | نامه 🚽 😂 گزارش                   | هینامه 🧭 رد تایید گواهی      | ؇ تاييد گوا | <b>O</b> نمایش گواهینامه    |
| واحد م                           | واحد خدمت                      | تاييد كننده     | ساعت گذرانده شده      | سال                     | عنوان دوره                       | نام <u>خانوا</u> دگی         | نام         | شماره ملی                   |
| معاونت توسه                      | دانشگاه علوم پزشکی ایران       |                 | ۲۰                    | 11900                   | آینده پژوهی حوزه سلامت در ایران  | کرونا و                      |             |                             |
| معاونت توسه                      | دانشگاه علمم دنشک رادیان       |                 | ۶                     | 11600                   | کارآفرینی سازمانی                |                              |             |                             |
| معاونت توسه                      | c ×                            |                 | ينامه                 | رد تایید گواه           | اصول نظارت و کنترل               |                              |             |                             |
| معاونت توسه                      | 0                              |                 |                       | _                       | دیریت سازمان های غیردولتی        | 0                            |             |                             |
| دانشگاه عل                       |                                |                 |                       |                         | توانمند سازى منابع انسانى        | 1                            |             |                             |
| مرکز ارتباطات و هم<br>های پزشکی( |                                |                 |                       | شرح :                   | ش کار با نرم افزار اکسل ( Excel) | آموز                         |             |                             |
| مرکز ارتباطات و هم<br>های پزشکی( | ثبت انصراف                     |                 |                       |                         | :یریت منابع در فناوری اطلاعات    | مد                           |             |                             |
| مرکز ارتباطات و هم               | مديريت ستادشبكه                |                 | ٨                     | 1298                    | اده از کامپیوتر و مدیریت فایل ها | استف                         |             |                             |